# <u>Connecting AET POA Event Details to FFA's</u> <u>National Chapter Award Application</u>

**Purpose:** The purpose of this guide is to outline the important steps needed to access FFA's National Chapter Award application and use AET Tracker details to complete related sections.

|                                                                                                    | Action Events                                                                                                    | Program Budget                                                                                                    |
|----------------------------------------------------------------------------------------------------|----------------------------------------------------------------------------------------------------|----------------------------------------------------------------------------------------------------|
| ts 🍳                                                                                                    |                                                                                                    | +New Event                                                                                                    |
| er: All Committee Events                                                                                           | ✓ Month Filter: All E                                                                                                    | Events                                                                                                    |
| Elementary Ag Day                                                                                                  |                                                                                                    |                                                                                                    |
| This is an schedule of events they can develop<br>parents, school admin or public. This could includ<br>other ways | shares on AETweb calendar to update other s<br>e http://theaet.com/ weblinks or formatted a                                                                                                    | takeholders such as nyway needed                                                                                                    |
| Ag Education Day                                                                                                   |                                                                                                    |                                                                                                    |
| © 4/19/2016                                                                                                    |                                                                                                    | 👗 Public Relatio                                                                                                    |
|                                                                                                    | ts Q<br>er: All Committee Events<br>Elementary Ag Day<br>Q 2/17/2016<br>This is an schedule of events they can develop<br>parents, school admin or public. This could includ<br>other ways<br>Ag Education Day<br>All0/2015 | ts Q er: All Committee Events Month Filter: All E Elementary Ag Day © 2/17/2016 This is an schedule of events they can developshares on AETweb calendar to update other s parents, school admin or public. This could include http://theaet.com/ weblinks or formatted ar other ways Ag Education Day |

Review all events to be sure:

- 1. An activity exist for EACH National Quality Chapter Standard (NQCS new for 2017)
- 2. Activities have defined goals, plans and outcomes (3 each), results and photos
- 3. Coordinate your students to lead the effort (Assign as calendar/Strategic Plan managers)

\* Review teacher help resources or Guides/Videos on Stratgic Planning

### **Step 2: Setup a National Chapter Award Application**

Develop a new award application in AET's Degree Application Manager (Available at FFA.org or directly through AET) but **ONLY** from the the Teacher Login site.

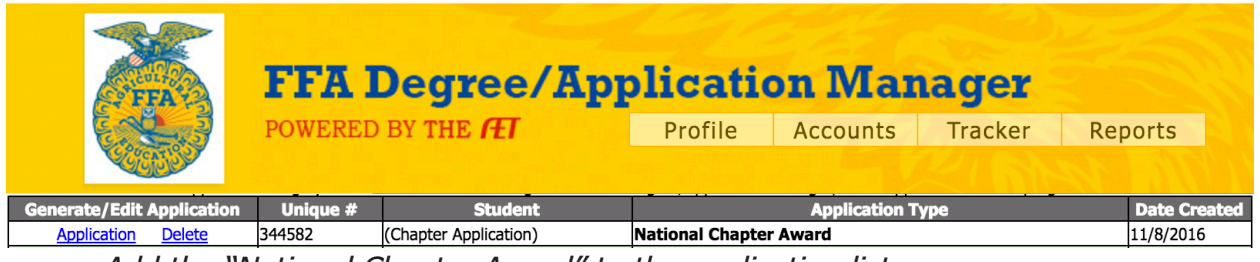

- Add the "National Chapter Award" to the application list
- Choose the "<u>Application</u>" and complete all sections of the application
- Student can be assigned to also assit in the development and review of the application

# Connecting AET POA Event Details to FFA's FELLEARN National Chapter Award Application

## A. Overview of the online National Chapter Application (Key Areas):

| Your Chapter<br><u>Name</u><br>< Return to App Mgr<br>Introduction | Instructions<br>National Chapter Award Application<br>READ THIS FIRST!!                                                                                             |                                                                                        |
|--------------------------------------------------------------------|----------------------------------------------------------------------------------------------------|----------------------------------------------------------------------------------------|
| Assign Students                                                    | Pead this entire page of instructions before you begin.     One meet web begins the page will actemptically gave as you go. You'll see this ices a second in        | Assign Students to assist in the application<br>from their student account             |
| Cover Page<br>Form I Activities                                    | 3. JavaScript must be enabled on your web browser. Your javascript is enabled                                                                                       |                                                                                        |
| Form I Indicators                                                  | 4. Use the "Tab" key to go to the next cell that will accept information.     5. Auditional information about the National Chapter Award Program is available here. | A. Connects to AET's Strategic Planning<br>Systems (POA)                               |
| Growing Leaders #1                                                 | 6. These icons 🖗 contain additional help and tips. Touch or more your mouse over the icon to try it!                                                                |                                                                                        |
| Growing Leaders #3                                                 | <ol> <li>These icons A contain tips from the rubric for achieving maximum points.</li> <li>All Checksheet items must indicate "MET" or "VES" to qualify</li> </ol>  | INPUT REQUIRED - Application driven<br>information to proceed with the following       |
| Building Communities #1<br>Building Communities #2                 |                                                                                                    | sections. Summary is a review of values.                                               |
| Building Communities #3<br>Strenathening Ag #1                     |                                                                                                    | B. Connects to AET's Strategic Planning                                                |
| Strengthening Ag #2                                                |                                                                                                    | Systems (POA) for details of important POA<br>Events All Goals Plan of Actions Outcome |
| Strengthening Ag #3<br>Checksheet                                  |                                                                                                    | Photos and Results.                                                                    |
| Print Application                                                  |                                                                                                    |                                                                                        |

# **Step 3: Key areas of Your AET POA to Connected to the National Chapter Award Application**

Select each section of the application and complete all areas (refer to FFA.org for resources). Key areas connected to AET's Strategic Planning System for POA.

### A. Key Section conntected to AET is "Form I Activities"

| Growi<br>leaders. | Growing Leaders - Leadership - Activities that help the individual develop technical, human relations and decision-making skills to grow leaders.                          |               |  |  |
|-------------------|----------------------------------------------------------------------------------------------------|---------------|--|--|
|                   | Details from calendar events                                                                                                    | Load from AET |  |  |
|                   |                                                                                                    |               |  |  |
| Growi<br>positive | Growing Leaders - Healthy Lifestyle - Activities that promote the well-being of students mentally and physically, in achieving the positive evolution of the whole person. |               |  |  |
|                   | Details from calendar events                                                                                                    | Load from AET |  |  |
|                   |                                                                                                    |               |  |  |
| Growi             | ng Leaders - Scholarship - Activities that develop a positive attitude toward lifelong learning experiences.                                                               |               |  |  |
|                   | Community Garden Proj - This is the POA detailsthey enter in AET.                                                                                                    | Load from AET |  |  |

- Each action event in your AET Strategic Plan (POA) will be listed in each area
- The "Load From AET" allows additional events aligned to each area (if applicable) to be selected and added to the related section
- Typing into each blank will replace content ONLY in the Application and DOES NOT ALTER your AET calendar system (POA Details)

# <u>Connecting AET POA Event Details to FFA's</u> **ET**learn National Chapter Award Application

### B. Key Sections connected AET is "Key POA Details" for each Chapter Quality Standard

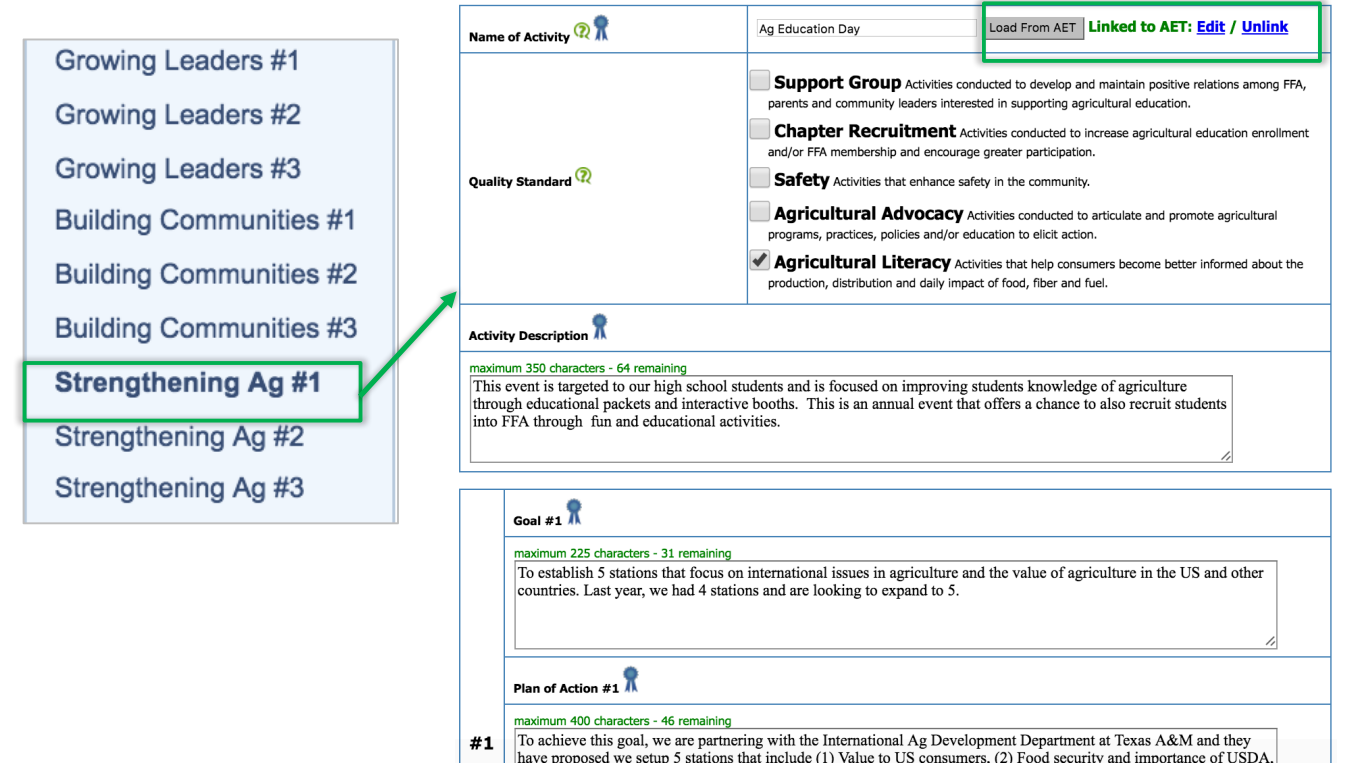

- Three key events are listed for each Chapter Quality Standard
- The "Load From AET" selects aligned events and their AET details
- Edits in the application AUTOMATICALLY are updated in AET events
- The "Unlink" clears information blanks and allows for new non-AET information

## **Step 4: Review Events and Details**

Review each section of the application and related help information

For assistance in each area:

For basic help on each question

For advanced help and high points from the Award rubric

Any student assigned to work on the application can make edits, so once complete, remove student assigned to ensure the application is saved! Also avoid working on the application at the same time using different devices

\*Once events are detailed in AET, they can be copied forward to prepare for next year's strategic plan and POA!

\*Review AET Teacher Help and FFA.org (https://www.ffa.org/nationalchapter)

Questions? Info@TheAET.com